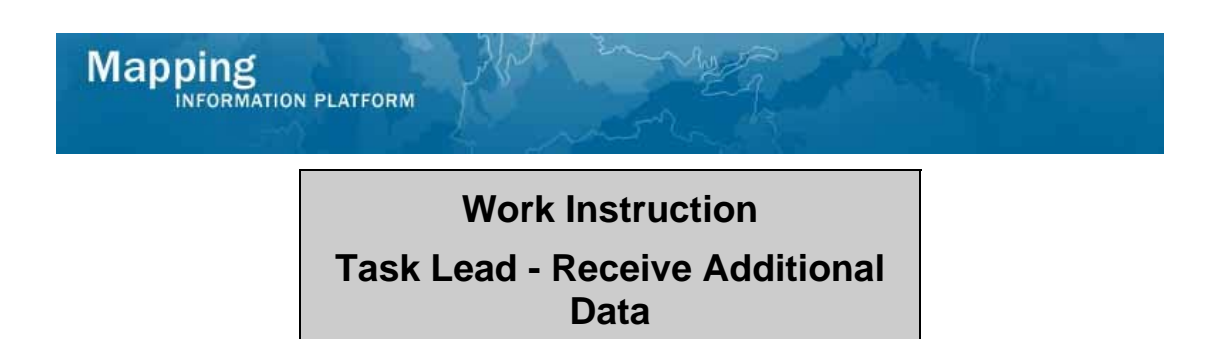

## Purpose

This work instruction is used to outline the process conducted by the Task Lead to acknowledge receipt of the requested information/fee from the requestor.

## Prerequisites

- The Review Data Received activity is complete
- Additional data has been requested

## Navigation

| Via Menu Path | Log in to the MIP → Workbench → Work Items → |
|---------------|----------------------------------------------|
|               | and                                          |
|               | Claim ➔ Receive Additional Data              |

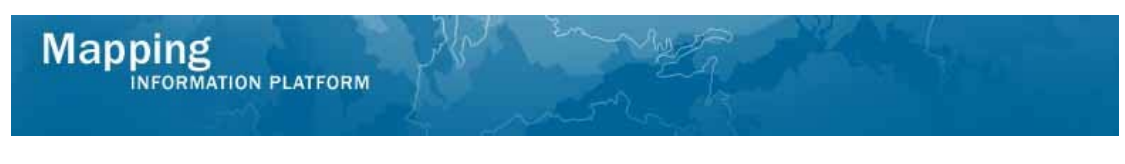

## Work Steps

| Mapping                                                                                                    | ON PLATFORM                                                                                                    | 1970 C                                                                                                    | FEMA                                                   |                                |
|----------------------------------------------------------------------------------------------------|----------------------------------------------------------------------------------------------------|----------------------------------------------------------------------------------------------------|--------------------------------------------------------|--------------------------------|
| Welcome Aan                                                                                                    | onTaskLead   Log out   FEMA Dictionary   MIP Hel                                                                                                    | p?                                                                                                    |                                                        |                                |
| Home   Map Modernizat                                                                                                    | ion   News & Events   Tools & Links   Map Viewe                                                                                                    | r   <b>Workbench</b>   MIP User Care                                                                       |                                                        |                                |
| Workbench Home                                                                                                    | Work Items / Project Dashboard / Reports & Forr                                                                                                    | n Letters / Search & Retrieve Data / Crea                                                                  | te Project                                             |                                |
| Home » Workbench » Wo                                                                                                    | <sup>rk Items</sup><br>AaronTaskLead - February 12, 2009                                                                                                    |                                                                                                    |                                                        |                                |
| Claim a task by dicking th<br>filter your work item list.<br>• <u>Options</u> : Add, rem<br>• <u>Refresh</u> : Display n<br>• <u>Activity Reference</u> | ne Claim button. Clicking on the Activity Name link v<br>ove, and reorder columns in your Work Itams list<br>ev activities in your Work Itams list and remove ac<br>Guida: Display an overview of information needed t | vill display information in the Work Item De<br>ivities claimed by others<br>o complete Studies activities | tails (below). Click on column names to sort by that a | column. The input fields below |
| Action                                                                                                    | Activity Name                                                                                                    | Case Number                                                                                                | Project Name                                           | Date Posted                    |
| All                                                                                                    | All                                                                                                    | All                                                                                                    |                                                        |                                |
| Claim                                                                                                    | Receive Additional Data                                                                                                    | 09-05-0009P                                                                                                | The Villas at Dawson's Creek                           | 02/12/2009                     |

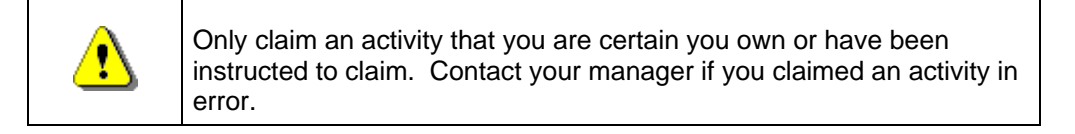

- 1. Click on: Claim to claim the activity
- 2. Click on: Receive Additional Data to enter the Receive Additional Data activity

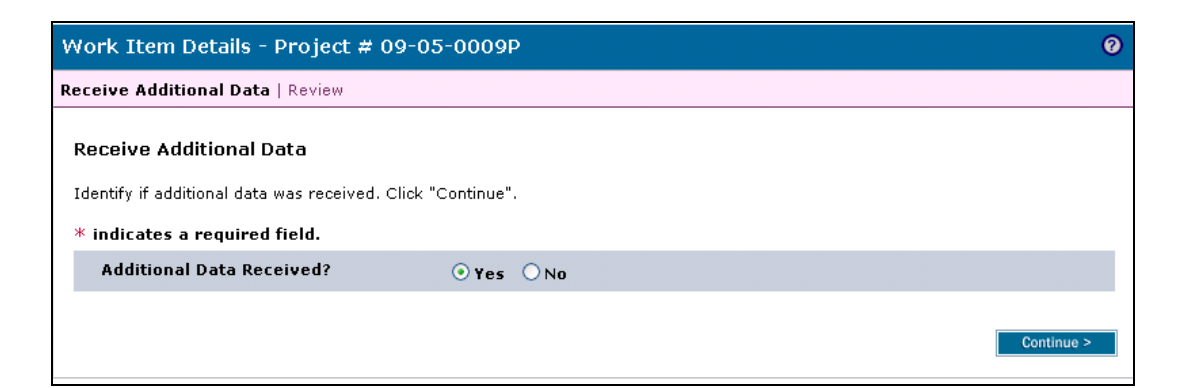

| • | At any point, the user may click the ? to access helpful hints regarding the information on this screen.                                                                                        |
|---|----------------------------------------------------------------------------------------------------|
| • | If Additional Data have been received, select Yes. If not, select No. If<br>No is selected, the project will not advance from this task until all data<br>have been received and noted as such. |

- 3. Click the applicable radio button on Additional Data Received
- 4. Click on: Continue > to move to the Review screen

| INFORMATION PLATFORM                                                                                                    |     |  |  |
|----------------------------------------------------------------------------------------------------|-----|--|--|
| Vork Item Details - Project # 09-05-0009P                                                                                 |     |  |  |
| aceive Additional Data   Review                                                                                           |     |  |  |
| Receive Additional Data                                                                                                   |     |  |  |
| Review Data<br>Expand All / Collapse All                                                                                  |     |  |  |
| Review the information. Click "Continue" if no changes are necessary. Click "Back" to return to the step(s) to be modifie | ed. |  |  |
| Project Data                                                                                                    |     |  |  |
| Requestor Mailing Address                                                                                                 |     |  |  |
| Other Mailing Address                                                                                                    |     |  |  |
| Flooding Source                                                                                                    |     |  |  |
| Supplementary Data                                                                                                    |     |  |  |
| Fee Invoice Information                                                                                                   |     |  |  |
| Community 180003 Information:                                                                                             |     |  |  |
| ▶ Letters                                                                                                    |     |  |  |
| Assign Project Resource                                                                                                   |     |  |  |
| Administer Fee / Persive Additional Fee                                                                                   |     |  |  |

Receive Additional Data

Suspend Project

< Back

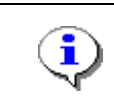

On the Review screen, click the twisties to the left of the listed name to expand a single element. To view all elements, click the Expand All link to show all data fields and information entered.

5. Click on:

Continue >

to advance to Complete Task

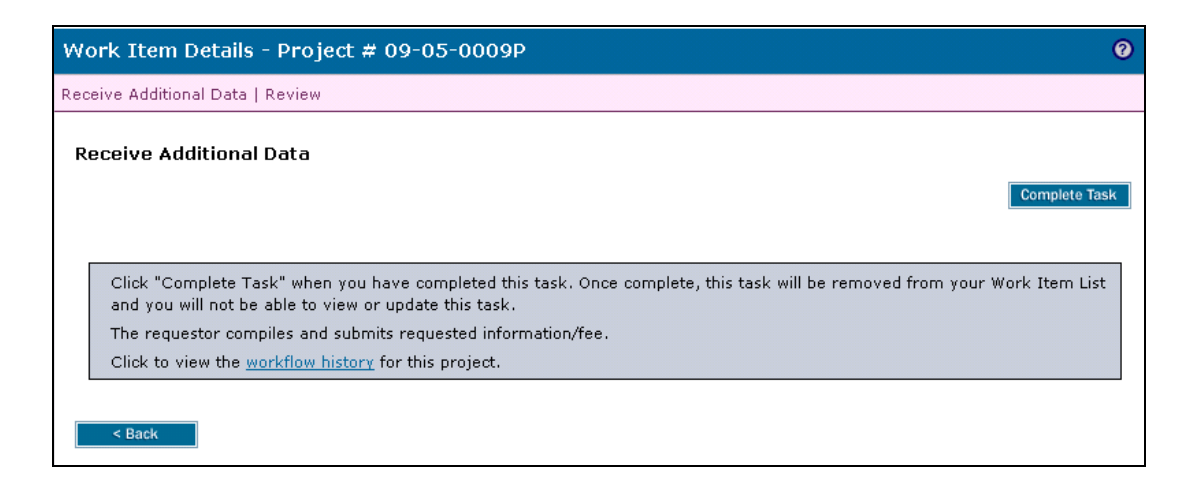

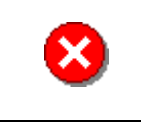

Once you click Complete Task you cannot return to this task. Confirm all information is correct before clicking the Complete Task button. Click the Back button to make any changes to previous screens.

Continue >

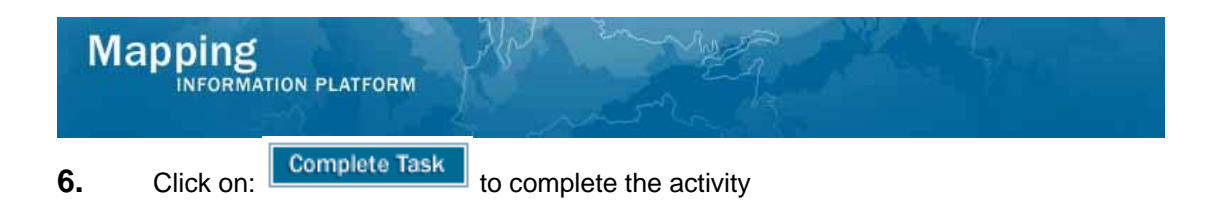

Results

The next activity for the Task Lead is Review Data Received.

Last updated: March 2009